## Edycja listy kanałów w Ariva HDcombo

1. Uruchamiamy ChannelEditor\_V1.0.8.exe

| atellit | te     |               |             | Transp                          | onder |      |           |        |            |             |           |
|---------|--------|---------------|-------------|---------------------------------|-------|------|-----------|--------|------------|-------------|-----------|
| Id      | East   | Name          |             | Id                              | Freq. | SR.  | Pol       | FEC    | Ante       | Pilot       | Mode      |
|         |        |               |             |                                 |       |      |           |        |            |             |           |
| ervice  | e      |               |             |                                 |       |      |           |        | Show All C | hannei      |           |
| No.     | TYPE   | TYPE Name.    |             | E Name. Sat ID V_Pid A_Pid PCR. |       | PCR_ | Pid       | id SID |            | CA Mode Fav |           |
|         |        |               |             |                                 |       |      |           |        |            |             |           |
|         |        |               |             |                                 |       |      |           |        |            |             |           |
|         |        |               |             |                                 |       |      |           |        |            |             |           |
|         |        |               |             |                                 |       |      |           |        |            |             |           |
|         |        |               |             |                                 |       |      |           |        |            |             |           |
| Interr  | na     |               |             |                                 |       |      |           |        |            |             |           |
| Id.     | Low_fr | req High_freq | Center_freq | Lnb_type                        | Lnb_p | ower | Lnb_volta | ge t   | oneburst   | com         | mitted 10 |
|         |        |               |             |                                 |       |      |           |        |            |             |           |
|         |        |               |             |                                 |       |      |           |        |            |             |           |
|         |        |               |             |                                 |       |      |           |        |            |             |           |

- 2. Naciskamy "Open", wybieramy rodzaj plików \*.usb.
- 3. Wybieramy plik z zapisaną wcześniej w odbiorniku listą kanałów i naciskamy "Open"

| Upen                               |                                                           | _                      |    |
|------------------------------------|-----------------------------------------------------------|------------------------|----|
| Look in:                           | 🌗 Ariva_HDcombo_Editor 🛛 👻                                | G 🜶 🖻 🖽 -              |    |
| Name                               | *                                                         | Date modified          | Т  |
| HDco                               | ombo_Cyfra_channel_list_2011_11_14v2                      | 2011-11-14 11:17       | U: |
| •                                  | III                                                       |                        | Þ  |
| File <u>n</u> ame:<br>Files of typ | HDcombo_Cyfra_channel_list_2011_11.<br>e: FK-Combo(*.usb) | _14v2.L Open<br>Cancel |    |

4. Pojawi się okno z wyborem konfiguracji obiornika. Wybieramy plik "HDcombo.cfg" - znajduje się on w folderze z edytorem.

| 🛕 Open             |                         | X                | <u> </u> |  |  |  |
|--------------------|-------------------------|------------------|----------|--|--|--|
| Look in:           | Ariva_HDcombo_Editor    | - G 🗊 📂 🖽 -      |          |  |  |  |
| Name               | *                       | Date modified    | Ту       |  |  |  |
| HDco               | ombo.cfg                | 2010-06-08 13:20 | CI       |  |  |  |
| •                  | m                       |                  | F        |  |  |  |
| File <u>n</u> ame: |                         | Open             | ן נ      |  |  |  |
| Files of typ       | e: Machine Model(*.cfg) | ▼ Cancel         |          |  |  |  |

5. Aby wyświetlić listę kanałów właczamy opcję "Show All Channel"

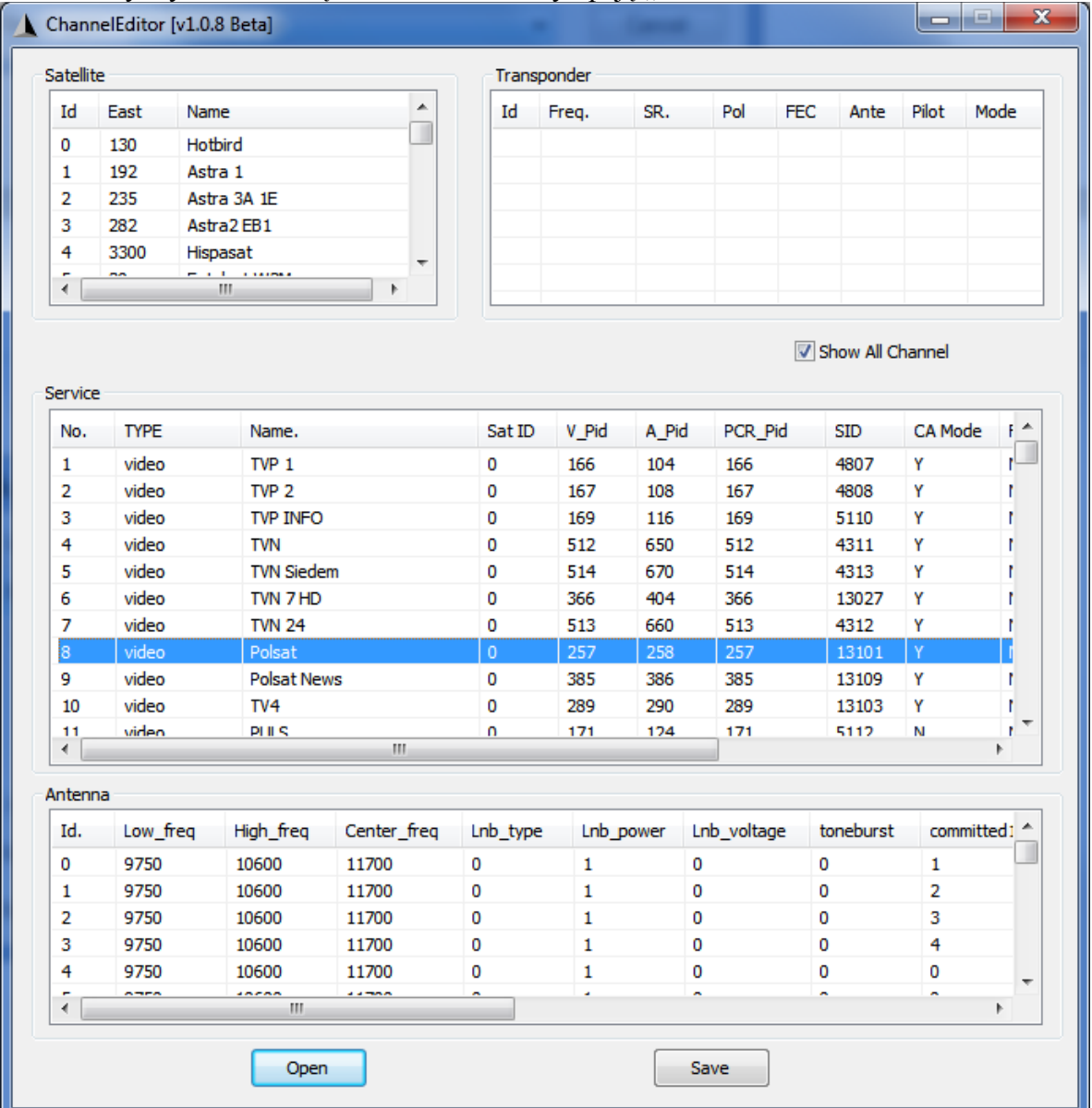

6. Ustawienia wybranego kanału można zmieniać po klieknięciu na nim prawym klawiszem myszy i wybraniu "Edit"

| Service No:   | 8      | CA Moo      | le 🔳 Lock |
|---------------|--------|-------------|-----------|
| Service Name: | Polsat |             |           |
| Video PID:    | 257    | Audio PID:  | 258       |
| PCR PID:      | 257    | Service ID: | 13101     |
| FAV:          | NoFav  | TP ID       | 22        |
| Video_Type:   | MPEG1  | Audio Type: | AC3 -     |